## How to create a My Author profile in Google Scholar

## Setting up your profile

- 1. <u>Sign up</u> for a Google Scholar Citations profile.
- 2. Create a regular Google account, or sign in to the one you already have.
- 3. Once you've signed in to your Google account, the Citations sign up form will ask you to confirm your name, and to enter your affiliation, research interests, etc.

| new |
|-----|
|     |
|     |
|     |
|     |
|     |
|     |
|     |
|     |
|     |
|     |
|     |
|     |

4. On the next page, you'll see groups of articles written by people with names similar to yours. Click "Add all articles" next to each article group that is yours, or "See all articles" to add specific articles from that group. If you don't see your articles in these groups, click "Search articles" to do a regular Google Scholar search, and then add your articles one at a time. NOTE: You may have to search for multiple versions of your name, for example John A Smith and JA Smith or using your maiden name, in order to find all of your articles in Google Scholar.

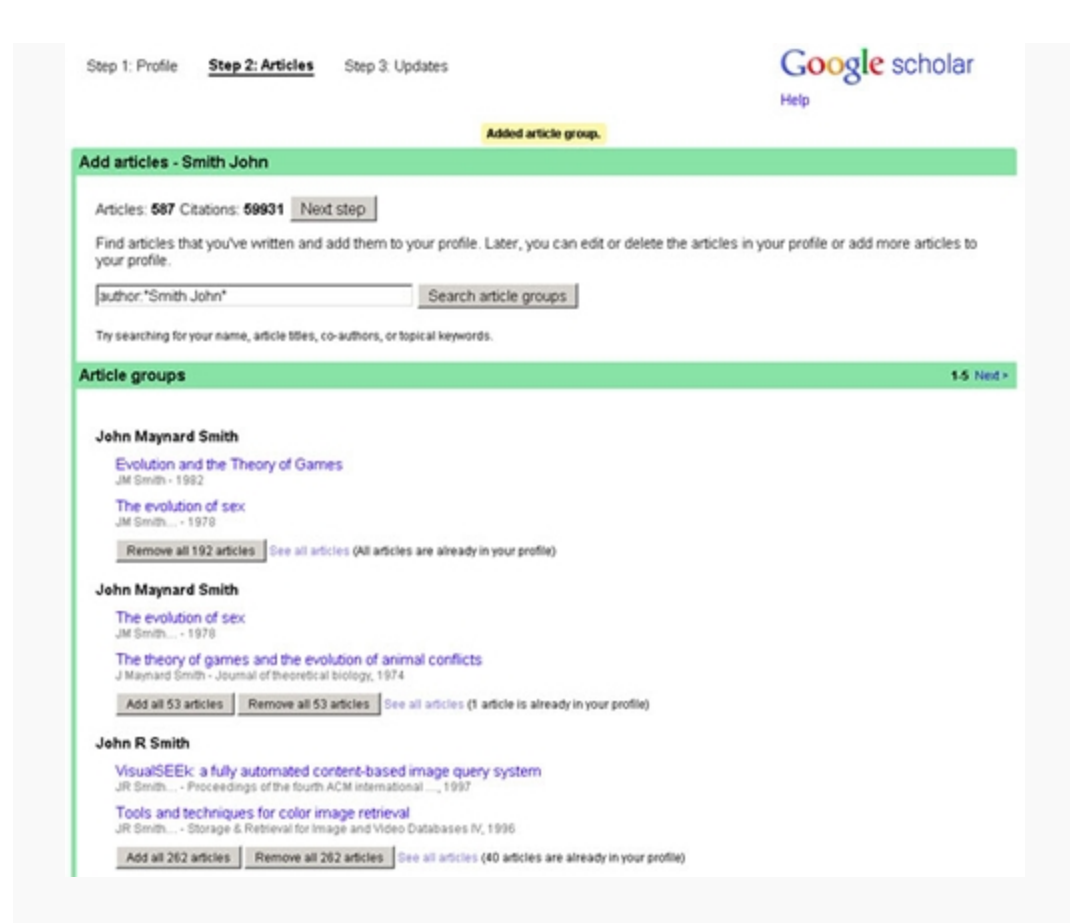

5. Once you're done with adding articles, it will ask you what to do when the article data changes in Google Scholar. You can either have the updates applied to your profile automatically, or you can choose to review them beforehand. In either case, you can always go to your profile and make changes by hand.

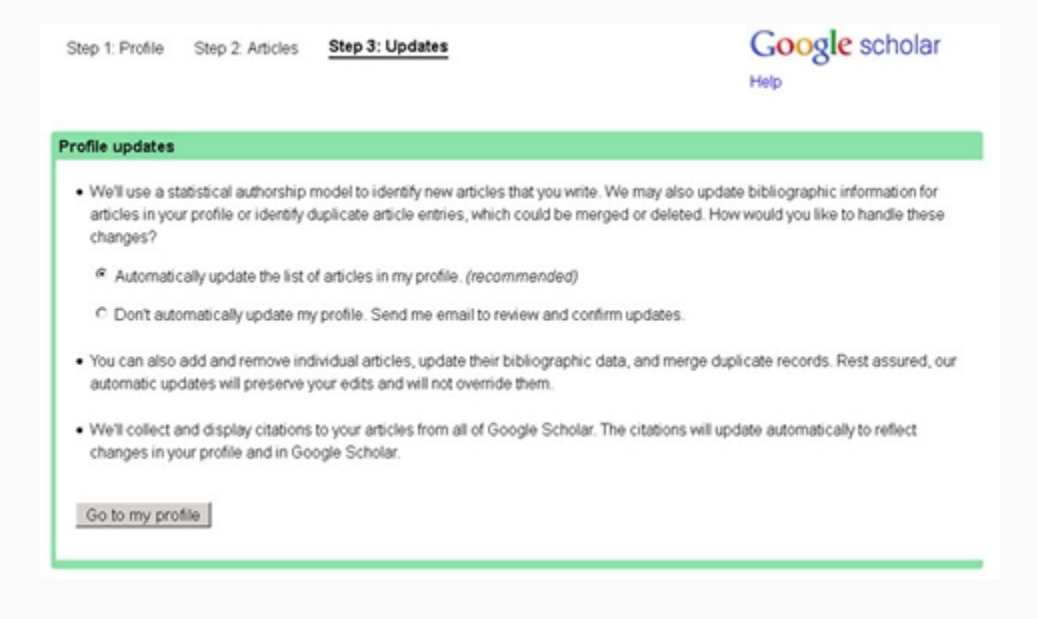

6. Finally, you will see your profile. You can upload your professional looking photo, visit your email inbox and click on the verification link, double check the list of articles, and, once you're completely satisfied, make your profile public.

| -                                                                                                    | Smith John Ex     The Hong Konk University of Science and Technology Exe     Computer Science Exe     Email at ust hk Exe (pending verification Reserve)     My profile is private Exe. Addresses     Contract profile |                                                      |                               |                            |                   |        | Google scholar                    |
|----------------------------------------------------------------------------------------------------|----------------------------------------------------------------------------------------------------|------------------------------------------------------|-------------------------------|----------------------------|-------------------|--------|-----------------------------------|
| Owy pa                                                                                                    |                                                                                                    |                                                      |                               |                            |                   |        | Search Authors My Citabons - Help |
| 0                                                                                                    | Lation in                                                                                                    | dees                                                 |                               | Citations to m             | w articles        |        | Co-authors                        |
|                                                                                                    | AS                                                                                                    | Since 2007                                           | 27                            |                            |                   | 1      | No co-authors                     |
| Citations                                                                                                    | 151                                                                                                    | 86                                                   |                               |                            |                   |        | Diama                             |
| h-index                                                                                                    | 3                                                                                                    | 3                                                    |                               |                            | instantly.        |        | Email                             |
| i10-index                                                                                                    | 0                                                                                                    | 0                                                    | 7204                          | 1991 1990                  | 2005              | 2012   | C Inviting co-author              |
| Select All, N                                                                                                    | Act                                                                                                    | ons 💌                                                | 8                             |                            | Show 20 💌 1-2     | 0 Net+ | Send invitation                   |
| Tite/Au                                                                                                    | hor                                                                                                    |                                                      |                               |                            | Cited by          | Year   |                                   |
| X 940, TT Ny, B Ow, SF Chang<br>Mußmedia and Expo 0CME), 2010 EEE International Conference on, 1469-1474<br>Semi-Supervised Hashing for Large Scale Search<br>JWang, S Hamar, SF Chang<br>WEE bankactions on pattern analysis and machine intelligence 6 (1), 1<br>Semantic concert classification by using termissure-vised learning of |                                                                                                    |                                                      |                               |                            | 3<br>3<br>feature | 2010   |                                   |
| <ul> <li>subspa<br/>W Jiang,<br/>Compute</li> </ul>                                                                                                    | ces an<br>BF Char<br>Willon                                                                                                    | d support vec<br>Ng, T Jebara, A L<br>-ECCV 2008, 21 | tor machine<br>Jour<br>10-283 | 5                          | 1                 | 2008   |                                   |
| - Video s<br>S Chang<br>Relation                                                                                                    | 10 (1.44                                                                                                    | ection combin<br>), 6304                             | ing multiple                  | visual features            | 3                 | 2007   |                                   |
| Bind passive media forensics: motivation and opportunity<br>SF Chang<br>Multimedia Content Analysis and Mining, 57-59                                                                                                    |                                                                                                    |                                                      |                               |                            | 3                 | 2007   |                                   |
| - program<br>L Xie, SF<br>US Pater                                                                                                    | nming<br>Chang,<br>16,865,                                                                                                    | ysis of videos<br>A Dwakaran, H 1<br>226             | with hidder                   | markov models and dynami   | c<br>3            | 2005   |                                   |
| E Sebado<br>US Pater                                                                                                    | and ap<br>lan, 67<br>6.514,                                                                                                    | paratus for pr<br>Chang, HWV<br>207                  | ocessing ei                   | chocardiogram video images | 3                 | 2003   |                                   |